## **Installation Guide**

(i)

You must have the JIRA System Administrators global permission before you can carry out the instructions on this page.

## Install

- 1. Log in as a user with the JIRA Administrator global permission.
- 2. On the Admin panel select Settings Apps.
- 3. Navigate to Find new apps from the left-hand side of the page and locate SLA PowerBox via search.
- 4. Click Try it free and confirm installation by clicking Start free trial button.

## Unsubscribe

- 1. Log in as a user with the JIRA Administrators global permission.
- 2. On the Admin panel select Settings Apps.
- 3. Navigate to Manage apps from the left-hand side of the page and locate SLA PowerBox.
- 4. Click Stop trial and confirm by Unsubscribe button.

## Uninstall

- 1. Log in as a user with the JIRA Administrators global permission.
- 2. On the Admin panel select Settings Apps.
- 3. Navigate to Manage apps from the left-hand side of the page and locate SLA PowerBox.
- 4. Click the Uninstall button Uninstall app.